① 『ルミナス学院(法定研修無料モニター用)』のサイトを開く。

https://luminous-gakuin.akeai.or.jp/

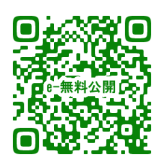

#### 『ルミナス学院』ホームページの『ルミナス学院(法定研修無料モニ ター用)』 からもリンクしています。

| > コース案内                     | ルミナス学院                                                                                                    | > お問い合わせ                                 |
|-----------------------------|----------------------------------------------------------------------------------------------------|------------------------------------------|
| 介護福祉士実務者研修 >                |                                                                                                    | 申し込み・お問い合わせ                              |
| 介護職員初任者研修                   |                                                                                                    | luminous-                                |
| 生活援助従事者研修 >                 |                                                                                                    | <u>gakuin@akeal.or.jp</u><br>一週間以内に、返事のな |
| ▶ 法定研修 e ラーニン<br>グ          | 令和3年4月1日より、あのう子院よりルミナス子院に名称を変更い<br>たしました。                                                                                                    | い場合は<br>059-267-1801 木村<br>までお問い合わせくださ   |
| 介護保険事業所法定研修<br>e ラーニング      | ルミナス字院の介護保険事業所法定研修 e ラ<br>ーニングに参加しませんか?                                                                                                    | () <sub>0</sub>                          |
|                             | <u>詳しくはこちら→</u>                                                                                                    |                                          |
| ラ 無料ソフト ダウン<br>ロード          | 介護保険では国で定められた研修を行うことが必要とされ、令和6年4<br>月からも高齢者虐待・BCP(業務継続計画)・感染症予防研修などが<br>義務化されることになります。                                                                 |                                          |
| ブレインリハビリテーシ<br>ヨン・SC-test > | 対策はすみましたか?<br>もし悩まれていたなら、ルミナス学院のeラーニングに参加しません<br>か、                                                                                                    |                                          |
| > 塗り絵の里                     | ン。<br>今なら5000名限定で1年間無料モニターに参加できます。                                                                                                    |                                          |
| 塗り絵の里 無料ぬり絵 >               |                                                                                                    |                                          |
| ▶ 青空の里                      | <ul> <li>介護保険事業所における「法定研修」について</li> <li>第7回みえ介護状気コンテスト受見式</li> <li>今度度も法人内にてケアワーカーコンテストを行いました。</li> <li>機関紙「奄倒」2022.2月号に「塗り給化虐待だ!」が掲載されました。</li> </ul> |                                          |
| 青空の里 青空文庫の紹<br>介            | -<br>- <u>2021年 第6回みえ介護技術コンテスト 保勝、準優勝!</u><br>- <u>2020年 第5回みえ介護技術コンテスト 優勝、準優勝!</u>                                                                    |                                          |
| > おしらせ                      | 介護施設を運営されている事業所様、職員様へ。                                                                                                    |                                          |
| ಕರಿಕಿಕೆ >                   | 厚生労働省老健局より、各都道府県知事あてに、平成29年3月9日<br>付けにて通達がありました。                                                                                                    |                                          |
|                             | 『介護職員処遇改善加算に関する基本的考え並びに事務処理手順及び<br>様式例の提示について』                                                                                                    |                                          |
|                             | ご参照ください。                                                                                                    |                                          |
|                             | 介護福祉土実務者研修、介護員養成講座(介護職員初任者研修、生活<br>援助従事者研修)等の資格に向けて講座を開講しています。                                                                                         |                                          |
|                             | <u>ルミナス学院 eラーニング (受講生コース)</u>                                                                                                    |                                          |
|                             | ルミナス学院(法定研修無料モニター用)                                                                                                    |                                          |
|                             | またルミナス学院では、SDG s を支援しています。                                                                                                    |                                          |

#### ② 『ログイン』を押す。

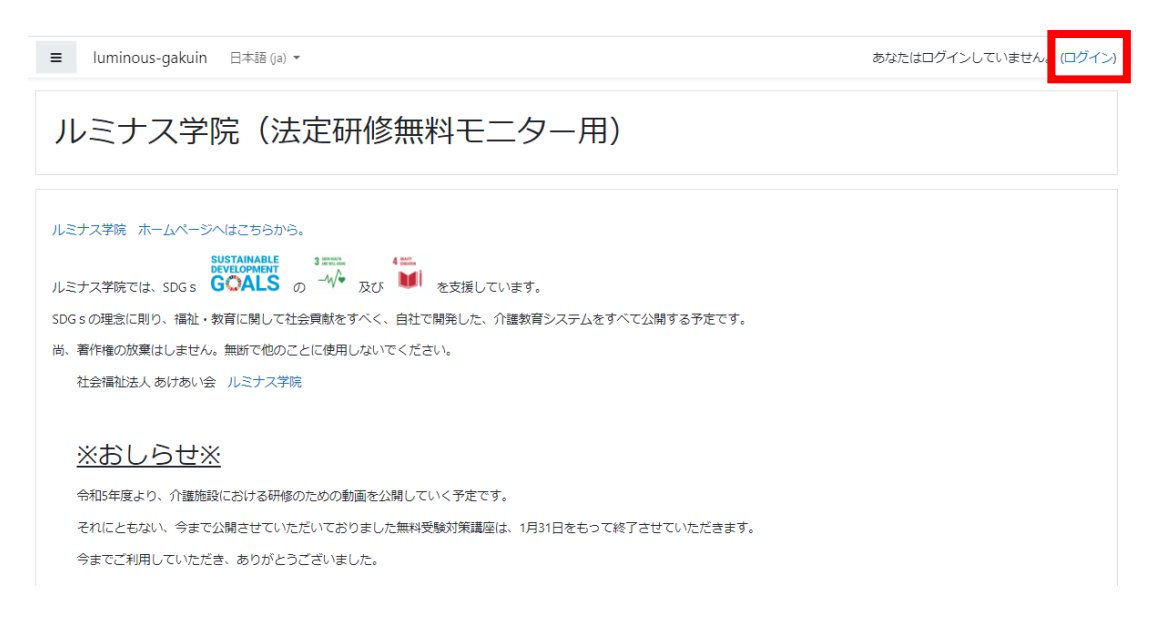

### 3 ルミナス学院eラーニングの『ID』と『パスワード』を入力し、 『ログイン』を押す。

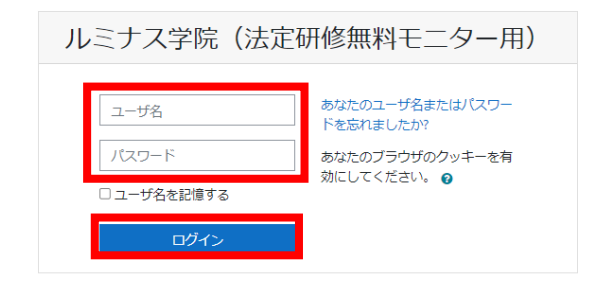

あなたはログインしていません。 <u>Home</u> データ保持概要 王パイルアプリを取得する

④ 『介護保険事業所法定研修動画』を押す。

| # Home         | ルミナフ学院(注定研修研約モニター田)                                                   |
|----------------|-----------------------------------------------------------------------|
| Ø ダッシュボード      | ルーノス子院(広定研修無料と二ノ 用)                                                   |
| 曽 カレンダー        |                                                                       |
| 🗋 プライベートファイル   | ルミナス学院 ホームページへはこちらから。                                                 |
| <b>唐</b> マイコース | SUSTAINABLE<br>BAYLLOMMENT<br>リレデナス学院では、SDGS、GOALSの 小や 及び M あ支援しています。 |
| 倉 研修コース1       | SDG s の理念に則り、福祉・教育に関して社会貢献をすべく、自社で開発した、介護教育システムをすべて公開する予定です。          |
| 倉 塗り絵          | 尚、著作権の放棄はしません。無断で他のことに使用しないでください。                                     |
|                | 社会福祉法人 あけあい会 ルミナス学院                                                   |
|                |                                                                       |
|                | <u>※おしらせ※</u>                                                         |
|                | 令和5年度より、介護施設における研修のための動画を公開していく予定です。                                  |
|                | それにともない、今まで公開させていただいておりました無料受験対策講座は、1月31日をもって終了させていただきます。             |
|                | 今までご利用していただき、ありがとうございました。                                             |
|                | サイトアナウンスメント                                                           |
|                | このフォーラムを顕読する                                                          |
|                | (このフォーラムにはまだディスカッショントピックはありません。)                                      |
|                | コースカテゴリ                                                               |
|                | ▼すべてを折りたたむ                                                            |
|                | ▼介護保険事業所法定研修コース                                                       |
|                | ▶ 介護保険事業所法定研修動画 (n)<br>▶ 涂り給・ブレイン!!!!!!!                              |
|                | 〃 坐り極・フレイ ノッハビッ ()                                                    |
|                |                                                                       |

⑤ 『介護保険事業所法定研修動画』を押す。

| 骨 Home       砂 ダッシュボード       曲 カレンダー | 介護保険事業所法定研修動画<br>Home / コース / 介護保険事業所法定研修コース / 介護保険事業所法定研修動画 |  |  |
|--------------------------------------|--------------------------------------------------------------|--|--|
| 🗋 プライベートファイル                         | Ø-                                                           |  |  |
| ★ マイコース                              | コースカテゴリ:                                                     |  |  |
| 詹 研修コース1                             | コースを検索する Go Q                                                |  |  |
| 倉 塗り絵                                | ♥ 介護保険事業所法定研修動画                                              |  |  |

⑥ 視聴したい研修動画を選択します。

ここでは『 🚽 2.身体拘束廃止』を押しています。

| 研修動画<br>Home / マイコース / 研修コース1 |          |
|-------------------------------|----------|
|                               | あなたの進捗 💡 |
| 1.倫理および法令遵守について               |          |
| ✔ 1.倫理および法令道守                 |          |
| 2.身体拘束廃止について                  |          |
| 2.身体拘束廃止                      |          |
| 3.認知症ケアについて                   |          |
| 🖌 3 認知症ケア                     |          |
| 4.高齡者虐待防止研修                   |          |
| ✔ 4.高齢者虐待防止                   |          |
| 5.感染症予防に関する研修                 |          |
| ✔ 5.感染症予防                     |          |
| 6.BCP(業務継続計画)研修               |          |

#### ⑦ 『問題を受験する』を押す。

| * | 研修動画<br>Home / マイコース / 研修コース1 / 2.身体拘束廃止について / 2.身体拘束廃止 |
|---|---------------------------------------------------------|
|   | 2.身体拘束廃止                                                |
|   | 評定方法:最高評点                                               |
|   | 問題を受験する                                                 |
|   | ジャンプ ◆ 1.倫理および法令遵守 ►                                    |

⑧ 『YouTube』で研修動画を視聴し、視聴したら『次のページ』を押す。

| 研修動画<br>Home / マイコース / 朝     | 研修コース1 / 2.身体拘束廃止について / 2.身体拘束廃止         |                                       |
|------------------------------|------------------------------------------|---------------------------------------|
| 情報<br>や 問題にフラグ<br>を付ける<br>動画 | ル<br>身体拘束廃止研修<br>ま<br>た<br>見てから解答してください。 | 小テストナビゲーション<br>1 1 2 3 4<br>テストを終了する… |
|                              | 次のページ<br>ジャンプ ◆ 1.倫理および法令進<br>守 ►        |                                       |

#### ⑦ 問題に解答して研修動画の感想を100文字程度で入力し、 『テストを終了する』を押す。

| 研修動ī<br>Home / マイコー                                 | <b>山</b><br>ス / 研修コース1 / 2.身体拘束廃止について / 2.身体拘束廃止                                                                                                    |                                                      |
|-----------------------------------------------------|----------------------------------------------------------------------------------------------------|------------------------------------------------------|
| 問題 <b>1</b><br>未昭答<br>最大評点 1.00<br>や 問題にフラグ<br>を付ける | 問題1 介護保険指定基準の身体拘束禁止について<br>「サービスの提供にあたっては、当該入所者(利用者)または、<br>他の入所者(利用者)等の生命または身体を保護するために (<br>A )、身体拘束その他入所者(利用者)の行動を制限する<br>行為を行ってはならない。」<br>( A )に当てはまる文言は何でしょう。<br>0.1. 暴力行為がある時<br>2. 緊急やむを得ない場合を除き<br>0.3. 寝ている時を除き                                                   | 小テストナビゲーション<br>: : : : : : : : : : : : : : : : : : : |
| 問題 2<br>未緒答<br>最大評点 1.00<br>や 問題にフラグ<br>を付ける        | <ul> <li>問題2 緊急やむを得ず「身体拘束」をする場合について<br/>「身体拘束築止の例外3要件とは」</li> <li>○○○・・・利用者本人または他の利用者の生命・身体<br/>が危険にさらされている可能性が著しく高い。</li> <li>・非代替性・・・身体拘束その他の行動制限を行う以外に代<br/>替する介護方法がない場合。</li> <li>○○○に当てはまる文言は何でしょう。</li> <li>○ 1. 危険性</li> <li>○ 2. 切迫性</li> <li>○ 3. 総続性</li> </ul> |                                                      |
| 問題 3<br>未総答<br>最大評点 1.00<br>で 問題にフラグ<br>を付ける        | 問題3 介護保険指定基準に関する通知<br>「緊急やむを得ず身体拘束等を行う場合には、その態様及び(<br>A )、その隙の利用者の心身の状況、緊急やむを得なかった(<br>B )を記録しなければならない。」<br>(A) (B) に当てはまる文言は何でしょう。                                                                                                    |                                                      |
| 問題 <b>4</b><br>未解答<br>最大評点 1.00<br>で 問題にフラグ<br>を付ける | この研修動画の感想を100文字程度で記入してください。                                                                                                    |                                                      |
| 前のページ                                               | テストを終了する                                                                                                    |                                                      |

10 『すべての解答を送信して終了する』を押す。

| 2.身体拘<br>受験概要 | 回東廃止                     | 小テストナビゲーション<br>i 1 2 3 4 |
|---------------|--------------------------|--------------------------|
| 問題            | ステータス                    |                          |
| 1             | 未解答                      |                          |
| 2             | 未解答                      |                          |
| 3             | 未解答                      |                          |
| 4             | 未解答                      |                          |
|               | 受験に戻る<br>すべての解答を送信して終了する |                          |

① 再度『すべての解答を送信して終了する』を押す。

| r体拘束序<br>験概要 | 発止                                 |                 | i 1 2 3 4 |
|--------------|------------------------------------|-----------------|-----------|
| 問題           | ステータス                              |                 |           |
| 1            | 確認                                 | ×               |           |
| 3            | 送信した場合、あなたは今<br>答をこれ以上変更すること<br>ん。 | 回の受験の解<br>はできませ |           |
| 4            | すべての解答を送信し<br>キャンセル                | て終了する           |           |
|              | すべての解答を送信して終了す                     | 13              |           |

以上

### Ⅱ.研修動画の受講状況確認方法

各研修動画の受講状況の確認をする方法です

研修動画を選択する「介護保険事業所法定研修動画」のページから、左側のブロックの「 評定」を押す。
 (ブロックが表示されていない場合は左上部分の「 」」を押すと開きます)

| ≡ luminous-gakuin ⊟                                           | 本語 (ja) ▼                                         | ▲ ● studenta001 学生a001 🔍 🔹 |
|---------------------------------------------------------------|---------------------------------------------------|----------------------------|
| <ul> <li>★ 研修コース1</li> <li>● バッジ</li> <li>● コンピテンシ</li> </ul> | 介護保険事業所法定研修動画<br>Home / マイコース / 研修コース1            |                            |
| ⊞ 評定<br>脅 Home                                                | あなたの進捗 🕢                                          | 活動                         |
| <b>必</b> ダッシュボード                                              | おしらせ                                              |                            |
| 🏙 カレンダー                                                       | 下記の研修動画から受講するものをお選びください。<br>R541現在6つの研修動画が利用可能です。 |                            |
| 🗋 プライベートファイル                                                  | 今後は1か月に2つ程度の研修動画を順次掲載予定です。                        |                            |
| ☞ マイコース                                                       | 申し訳ございませんが、お待ちください。                               |                            |
| 倉研修コース1                                                       |                                                   |                            |
| ▶ 塗り絵                                                         | ※ページ下部に管理者用受講確認リンクがあ<br>ります                       |                            |
|                                                               | 1.倫理および法令遵守について(R5.4.1公<br>開)                     |                            |
|                                                               | 1.倫理および法令遵守     I                                 |                            |
|                                                               | 2.身体拘束廃止について (R5.4.1公開)                           |                            |
|                                                               | ✔ 2.身体拘束廃止 □                                      |                            |

### Ⅱ.研修動画の受講状況確認方法

② ユーザレポートの画面が開きます。

右側の「評定」部分(赤枠内)に点数が表示されていれば研修 動画を視聴したことになります。

点数については、動画内の問題の正誤やアンケートの入力によ って変動します。

※研修動画 |~9、|1、|3 については、管理者が感想の評定を 行わないと評点に反映されません。

下図青枠内の青文字部分は、各研修動画へのリンクになってい るため、クリックすると各研修の受講履歴が確認できます。

| 倉 研修コース1         | ユーザレポート - studenta001 学生a001 |        |  |
|------------------|------------------------------|--------|--|
| ❶ バッジ            | 概要レポート ユーザレポート               |        |  |
| ☞ コンピテンシ         |                              |        |  |
| 曲 評定             | 評定項目                         | 評定     |  |
| 希 Home           | 介護保険事業所法定研修動画                |        |  |
| <b>ぬ</b> ダッシュボード | 🔰 1.倫理および法令遵守                | -      |  |
| 曲 カレンダー          | 2.身体拘束廃止                     | 50.00  |  |
| 🗅 プライベートファイル     |                              | 100.00 |  |
| マイコース            | ✓ 4.高齢者虐待防止                  | 100.00 |  |
| 倉 研修コース1         | 5.感染症予防                      | -      |  |
| ▶ 塗り絵            | ✔ 6.BCP(業務継続計画)              | 25.00  |  |
|                  | 7.リスクマネジメント研修(事故防止)          | -      |  |
|                  | 8.食中毒の予防及び蔓延防止に関する研修         | -      |  |
|                  |                              | -      |  |
|                  | ▶ 10.緊急時の対応に関する研修            | 30.00  |  |
|                  | ▶ 11.ハラスメント研修                | -      |  |
|                  | 🔪 13.接遇マナー研修                 | 50.00  |  |
|                  |                              |        |  |

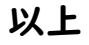